## **A5: Change file extensions**

1) Go to Start Menu and type "default app", select "Choose a default app for each type of file"

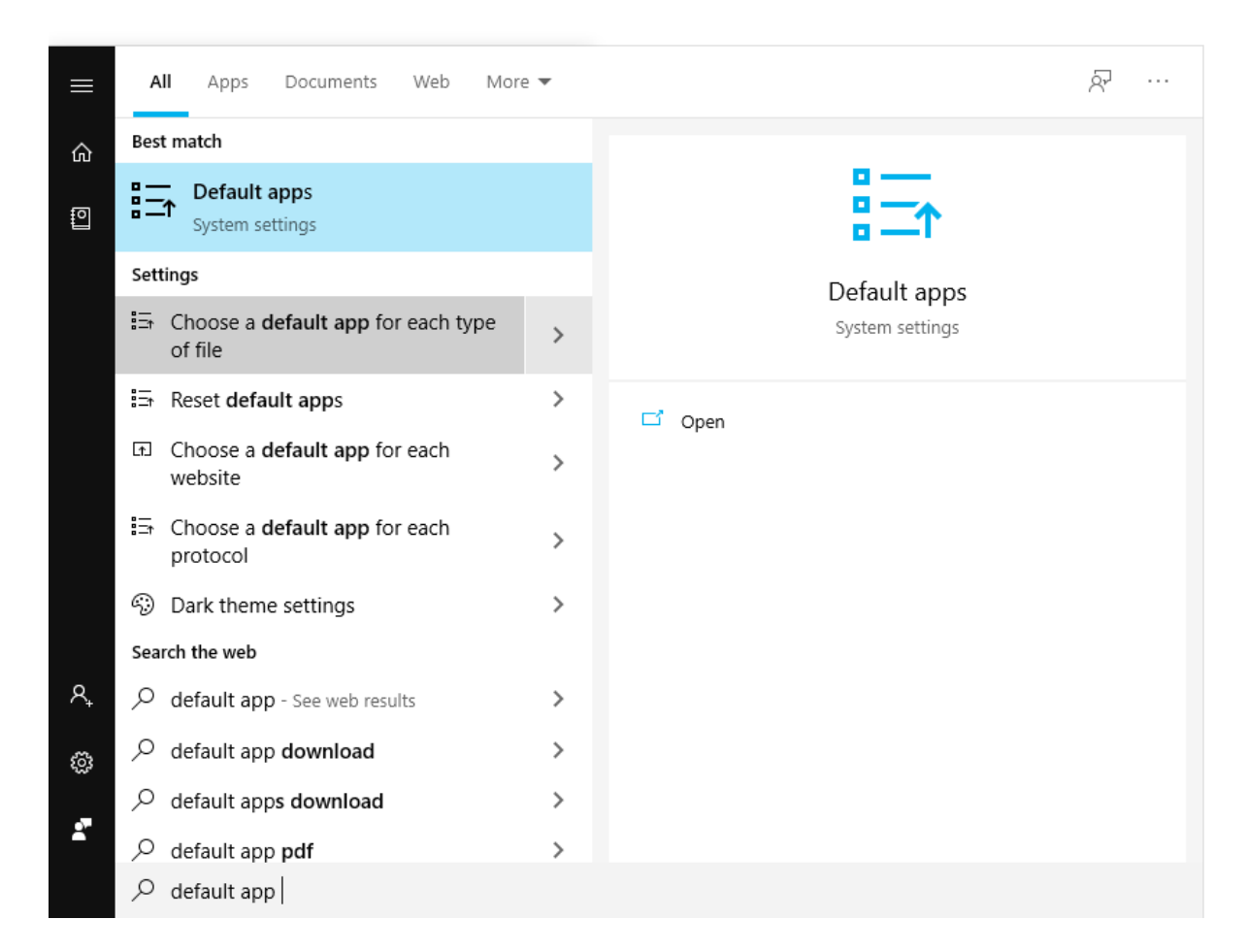

 Scroll down and select ".xltx" and select "Change program". Make sure "Microsoft Excel" is selected

| ← Settings                                                | - | ٥ | × |
|-----------------------------------------------------------|---|---|---|
|                                                           |   |   |   |
| .xlsb Microsoft Excel Binary Worksheet Microsoft Excel    |   |   |   |
| .xlshtml<br>Microsoft Excel HTML Document Microsoft Excel |   |   |   |
| .xlsm<br>Microsoft Excel Macro-Enabled Worksheet          |   |   |   |
| .xlsmhtml<br>XLSMHTML File + Choose a default             |   |   |   |
| .xlsx<br>Microsoft Excel Worksheet Microsoft Excel        |   |   |   |
| .xlt<br>Microsoft Excel Template Microsoft Excel          |   |   |   |
| .stthtml<br>Microsoft Excel HTML Template Microsoft Excel |   |   |   |
| .xitm<br>Microsoft Excel Macro-Enabled Template           |   |   |   |
| .stx<br>Microsoft Excel Template Microsoft Excel          |   |   |   |
| xtw Microsoft Excel Workspace Microsoft Excel             |   |   | I |

3) After this process is completed, please uninstall and install the preparation tool again